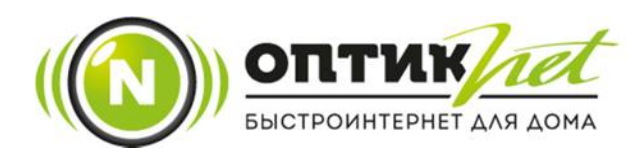

## ИНСТРУКЦИЯ ПО ОПЛАТЕ ЧЕРЕЗ ЛИЧНЫЙ КАБИНЕТ

1. Заходим на сайт <u>https://optiknet.ru</u> и нажимаем на кнопку «личный кабинет».

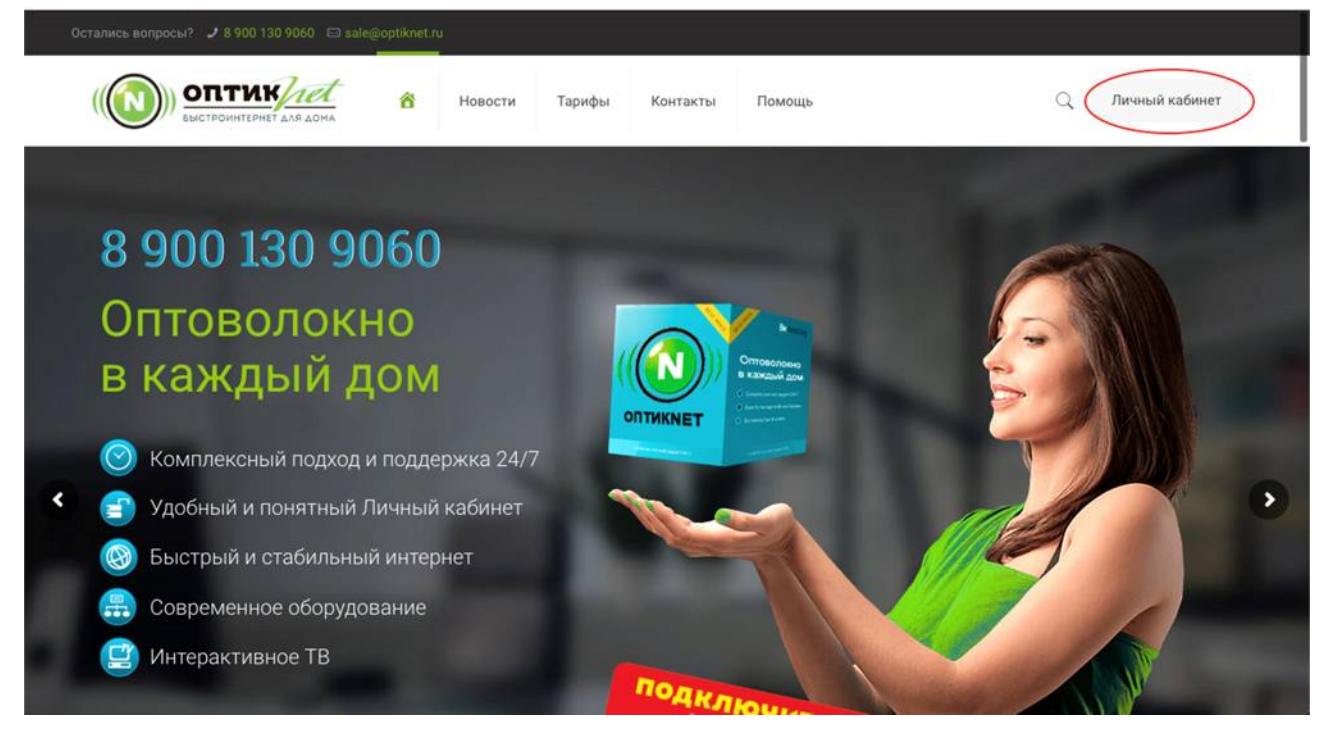

2. В открывшемся окне вводим логин и пароль из договора и нажимам «Вход».

| OptiĸNet                    |  |
|-----------------------------|--|
|                             |  |
| Вход                        |  |
| Логин Введите логин         |  |
| Пароль Веедите нароль       |  |
|                             |  |
|                             |  |
| Copyright 2020 @ - OpticNet |  |

## 3. Нажимаем на «Пополнение».

| # Главная    | 🖵 Личный кабинет                     |                           |                |  |  |
|--------------|--------------------------------------|---------------------------|----------------|--|--|
| Пополнение   |                                      |                           |                |  |  |
| `≡ Услуги -  | Данные пользователя                  | Тарифный план             |                |  |  |
| 🛨 Smotreshka | Ф.И.О.:                              | Тариф:                    | Экономный +    |  |  |
| Ф.История -  | UID:                                 | Абонплата по тарифу:      | 600 py6        |  |  |
| Оистория     | ИНН:                                 | Скорость:                 | Скорость:      |  |  |
| 🖾 Контакты   | Договор:                             | Входящая скорость:        | 40000 Kbit/sec |  |  |
|              | Статус пользователя: 🗸 Активен       | Исходящая скорость:       | 40000 Kbit/sec |  |  |
|              | Текущий баланс: 148.77 руб           | Информация по абонплате : |                |  |  |
|              | Кредит: 0 руб                        | Интернет:Экономный +      | 600 py6        |  |  |
|              | Интернет отключится 7 дней<br>через: |                           |                |  |  |
|              | Лата окончания услуг: 26-03-2020     | Итого :                   | 600 py6        |  |  |

4. В открывшемся окне вводим сумму для пополнения и нажимаем кнопку «Пополнить».

| 🖷 Главная    | 🖵 Пополнение счета                                   |              |        |          |  |  |
|--------------|------------------------------------------------------|--------------|--------|----------|--|--|
| 💿 Пополнение |                                                      |              |        |          |  |  |
| '₩ Услуги +  | Платежная система RoboKassa                          |              |        |          |  |  |
| 🖈 Smotreshka | Рекомендованная сумма платежа составляет: 451.23 руб |              |        |          |  |  |
| ⊙ История →  | Сумма пополнения: 500 8                              |              |        |          |  |  |
| 🖀 Контакты   |                                                      |              |        |          |  |  |
|              | Отмени                                               | пь Пополнить |        |          |  |  |
|              | Информация по абонплате                              |              |        |          |  |  |
|              | Наименование                                         | Цена         | Скидка | К оплате |  |  |
|              | Интернет: Экономный +                                | 600 руб      | 0.%    | 600 py6  |  |  |
|              |                                                      |              |        |          |  |  |

5. В открывшемся окне нажимаем «Оплатить».

|        | RoboKassa          |    |
|--------|--------------------|----|
| Инф    | ормация по платежу | y: |
| ФИО:   |                    |    |
| UID:   |                    |    |
| Сумма: | 500 руб.           |    |
| -      | Оплатить           |    |

6. В открывшемся окне платёжного сервиса выбираем способ оплаты. Если это карта то заполняем платежные реквизиты и нажимаем «Оплатить».

l

| ENCTROMMETERINET ANA JOHA 600 |                | 9 00 ₽                                     | R | ia 🏶 🕲 |  |
|-------------------------------|----------------|--------------------------------------------|---|--------|--|
| 足 Заказ 🕑 Опла                | та             |                                            |   |        |  |
| ● VISA<br>мир ●               | аты яндеко     | С Деньги Показать<br>все способы<br>оплаты |   |        |  |
| Номер карты                   |                |                                            | 1 |        |  |
| MM/YY                         | CVC/           | cvv 📀                                      |   |        |  |
| Email для квита               | нции           |                                            |   |        |  |
| $\langle$                     | Оплатить 600,0 | P                                          |   |        |  |

7. Оплаченные средства поступят на Ваш лицевой счет незамедлительно.